# F&S Documentation "Secure Boot" for i.MX8M

## Documentation for the "F&S Secure Boot" for i.MX8M

Version 1.1 (2023-02-09)

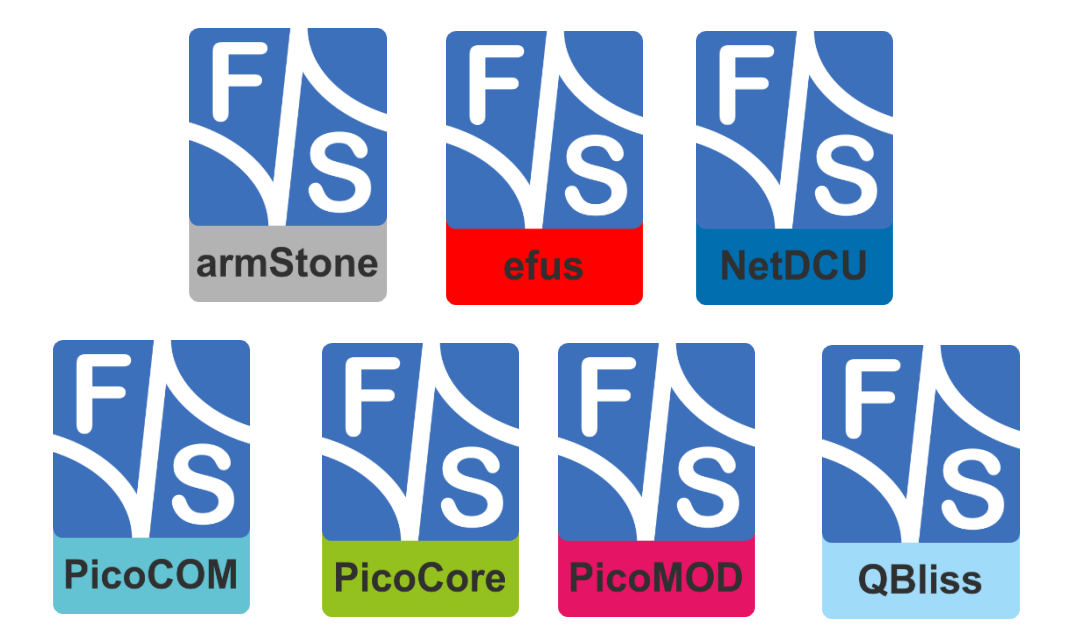

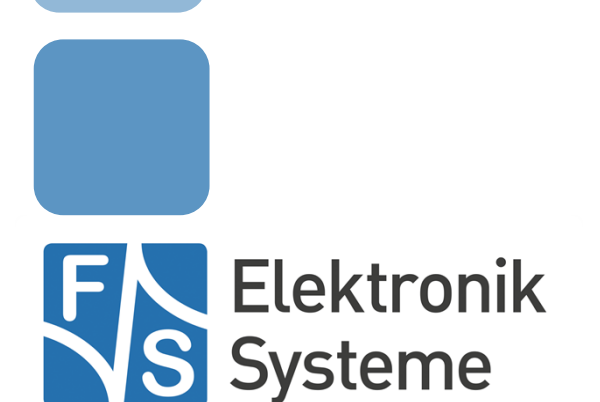

© F&S Elektronik Systeme GmbH Untere Waldplätze 23 D-70569 Stuttgart Germany

> Phone: +49(0)711-123722-0 Fax: +49(0)711-123722-99

# **About This Document**

This document is intended to explain the usage of the Secure Boot on F&S Boards.

### Remark

The version number on the title page of this document is the version of the document. It is not related to the version number of any software release.

### How To Print This Document

This document is designed to be printed double-sided (front and back) on A4 paper. If you want to read it with a PDF reader program, you should use a two-page layout where the title page is an extra single page. The settings are correct if the page numbers are at the outside of the pages, even pages on the left and odd pages on the right side. If it is reversed, then the title page is handled wrongly and is part of the first double-page instead of a single page.

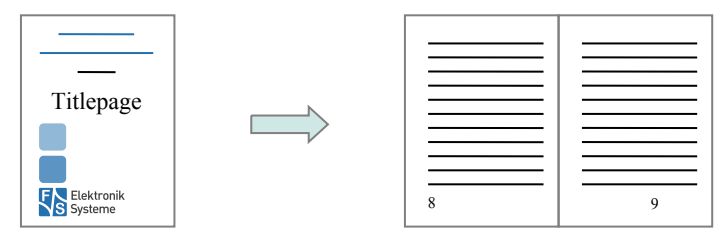

### **Typographical Conventions**

We use different fonts and highlighting to emphasize the context of special terms:

File names

#### Menu entries

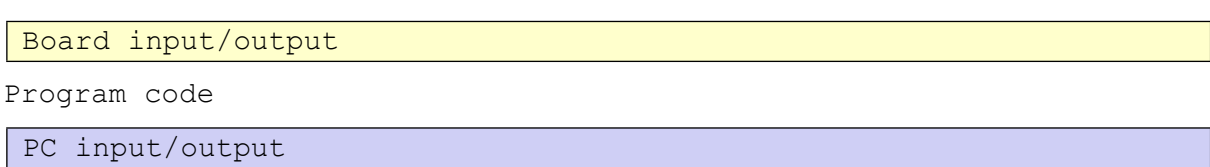

Listings

Generic input/output

Variables

# History

| ſ | Date                           | V     | Platform | A,M,R | Chapter | Description                                                 | Au |
|---|--------------------------------|-------|----------|-------|---------|-------------------------------------------------------------|----|
|   |                                |       |          |       |         |                                                             |    |
| Γ | 2022-03-0                      | 5 1.0 | Linux    | A     | All     | Derivate from 'F&S Documentation "Secure Boot" Version 1.3' | DD |
|   | 2023-02-09                     | ) 1.1 | Linux    | M     | All     | Improved the Document                                       | DD |
| V | / Version                      |       |          |       |         |                                                             |    |
| A | A,M,R Added, Modified, Removed |       |          |       |         |                                                             |    |
| A | Au Author                      |       |          |       |         |                                                             |    |

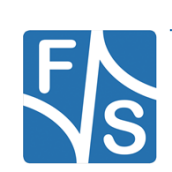

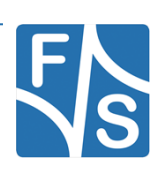

# **Table of Contents**

| 1 | Introd                                                                                               | uction                                                                                                    | 1                                                                      |
|---|----------------------------------------------------------------------------------------------------|----------------------------------------------------------------------------------------------------|------------------------------------------------------------------------|
|   | 1.1                                                                                                  | Boot Sequence                                                                                                    | 1                                                                      |
|   | 1.2                                                                                                  | Secure U-Boot                                                                                                    | 2                                                                      |
|   | 1.2.                                                                                                 | 1 Build Secure U-Boot                                                                                                    | 3                                                                      |
|   | 1.3                                                                                                  | Secure N-Boot                                                                                                    | 4                                                                      |
|   | 1.3.                                                                                                 | 1 Build Secure N-Boot                                                                                                    | 4                                                                      |
|   |                                                                                                    | 1.3.1.1 Getting the DRAM Firmware                                                                                                    | 4                                                                      |
|   |                                                                                                    | 1.3.1.2 Building the ATF                                                                                                    | 5                                                                      |
|   | 1.4                                                                                                  | Images with OP-TEE Support                                                                                                    | 6                                                                      |
| 2 | Secure Boot on F&S Boards                                                                            |                                                                                                    |                                                                        |
|   | 2.1                                                                                                  | Configure your host computer                                                                                                    | 8                                                                      |
|   | 2.2                                                                                                  | Get the tools and packages                                                                                                    | 8                                                                      |
|   | 2.3                                                                                                  | Release Content                                                                                                    | 8                                                                      |
|   | 2.4                                                                                                  | Install Content                                                                                                    | 9                                                                      |
|   | 2.5                                                                                                  | Signable Images                                                                                                    | 10                                                                     |
| 3 | F&S S                                                                                                | ecure Boot Tool usage                                                                                                    | 12                                                                     |
|   | 3.1                                                                                                  | Creating Certificates                                                                                                    | 12                                                                     |
|   | ~ ~                                                                                                  |                                                                                                    | 16                                                                     |
|   | 3.2                                                                                                  | Signing an image                                                                                                    |                                                                        |
|   | 3.2<br>3.3                                                                                           | Using custom settings                                                                                                    | 17                                                                     |
|   | 3.2<br>3.3<br>3.4                                                                                    | Signing an image<br>Using custom settings<br>Advanced F&S Secure Boot Tool usage                                                                                                    | 17<br>20                                                               |
| 4 | 3.2<br>3.3<br>3.4<br>Setting                                                                         | Signing an Image<br>Using custom settings<br>Advanced F&S Secure Boot Tool usage<br>g up a new board                                                                                                    | 17<br>20<br><b>22</b>                                                  |
| 4 | 3.2<br>3.3<br>3.4<br>Setting<br>4.1                                                                  | Signing an image<br>Using custom settings<br>Advanced F&S Secure Boot Tool usage<br>g up a new board<br>Preconditions                                                                                                    | 17<br>20<br><b>22</b><br>22                                            |
| 4 | 3.2<br>3.3<br>3.4<br><b>Setting</b><br>4.1<br>4.2                                                    | Signing an image<br>Using custom settings<br>Advanced F&S Secure Boot Tool usage<br>g up a new board<br>Preconditions<br>Install secure images                                                                                                    | 17<br>20<br><b>22</b><br>22<br>22                                      |
| 4 | 3.2<br>3.3<br>3.4<br><b>Setting</b><br>4.1<br>4.2<br>4.3                                             | Signing an Image<br>Using custom settings<br>Advanced F&S Secure Boot Tool usage<br>g up a new board<br>Preconditions<br>Install secure images<br>Install signed Images                                                                                                    | 17<br>20<br><b>22</b><br>22<br>22<br>22                                |
| 4 | 3.2<br>3.3<br>3.4<br><b>Setting</b><br>4.1<br>4.2<br>4.3<br>4.4                                      | Signing an image<br>Using custom settings<br>Advanced F&S Secure Boot Tool usage<br><b>g up a new board</b><br>Preconditions<br>Install secure images<br>Install signed Images<br>Burn SRK Hash                                                                                                    | 17<br>20<br><b>22</b><br>22<br>22<br>22<br>23                          |
| 4 | 3.2<br>3.3<br>3.4<br><b>Setting</b><br>4.1<br>4.2<br>4.3<br>4.4<br>4.5                               | Signing an image<br>Using custom settings<br>Advanced F&S Secure Boot Tool usage<br><b>g up a new board</b><br>Preconditions<br>Install secure images<br>Install signed Images<br>Burn SRK Hash<br>Enable Secure Boot                                                                                   | 17<br>20<br><b>22</b><br>22<br>22<br>22<br>23<br>23                    |
| 4 | 3.2<br>3.3<br>3.4<br><b>Setting</b><br>4.1<br>4.2<br>4.3<br>4.4<br>4.5<br><b>Flowc</b>               | Signing an image<br>Using custom settings<br>Advanced F&S Secure Boot Tool usage<br><b>g up a new board</b><br>Preconditions<br>Install secure images<br>Install signed Images<br>Burn SRK Hash<br>Enable Secure Boot<br><b>harts</b>                                                                   | 17<br>20<br><b>22</b><br>22<br>22<br>22<br>23<br>23<br>23<br><b>25</b> |
| 4 | 3.2<br>3.3<br>3.4<br><b>Setting</b><br>4.1<br>4.2<br>4.3<br>4.4<br>4.5<br><b>Flowc</b><br>5.1        | Signing an image<br>Using custom settings<br>Advanced F&S Secure Boot Tool usage<br><b>g up a new board</b><br>Preconditions<br>Install secure images<br>Install secure images<br>Install signed Images<br>Burn SRK Hash<br>Enable Secure Boot<br><b>harts</b><br>Create certificates and burn SRK hash | 17<br>20<br><b>22</b><br>22<br>22<br>23<br>23<br><b>25</b><br>25       |
| 4 | 3.2<br>3.3<br>3.4<br><b>Setting</b><br>4.1<br>4.2<br>4.3<br>4.4<br>4.5<br><b>Flowc</b><br>5.1<br>5.2 | Signing an image<br>Using custom settings<br>Advanced F&S Secure Boot Tool usage<br><b>g up a new board</b><br>Preconditions<br>Install secure images<br>Install signed Images<br>Burn SRK Hash<br>Enable Secure Boot<br><b>harts</b><br>Create certificates and burn SRK hash<br>Sign an image         | 17<br>20<br><b>22</b><br>22<br>22<br>23<br>23<br><b>25</b><br>25<br>25 |

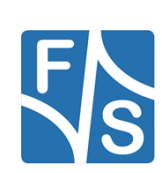

List of Tables Listings 27 Important Notice

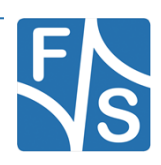

27

27

# 1 Introduction

This document is intended to describe the usage of the F&S Secure Boot on I.MX8M based Boards. The F&S Secure Boot package contains some binaries and precompiled images. There is also a so called F&S Secure Boot Tool. This Tool is able to:

- create certificates (used for signing an image)
- sign an image (create unique hash sum for a specific memory range)

The F&S Secure Boot Tool is a collection of shell scripts, which perform their individual task.

### 1.1 Boot Sequence

*Figure 1* shows the typical boot sequence of the board.

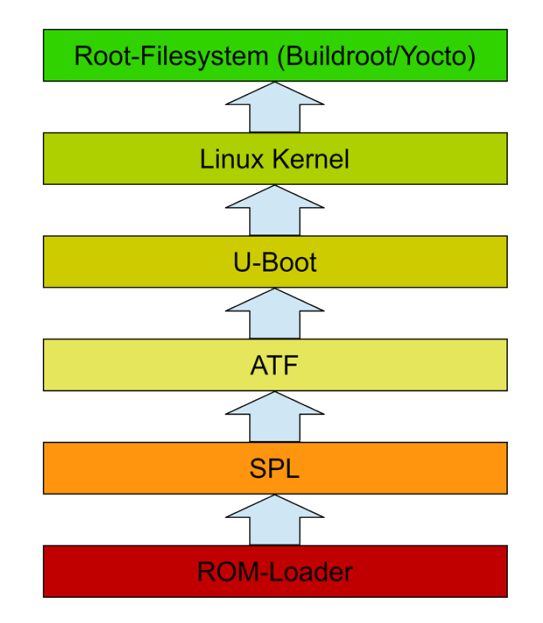

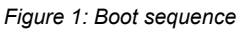

Let us go through each step one by one, starting at the bottom.

 The ROM-Loader is code that is located in a ROM inside of the chip. It is usually capable of loading some piece of code from a boot device (NAND flash, eMMC, SD card, or similar). However at this point of time the dynamic RAM (DRAM) is not yet initialized. The chip does not even know if there is any DRAM attached at all. So it can only load this code to some rather small internal RAM (OC-RAM). A regular U-Boot bootloader with more than 500KB will not fit in there.

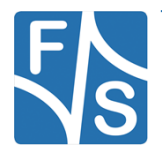

#### Introduction

This means we need a smaller step-stone loader first, which is called the SPL. This step-stone loader is loaded to OC-RAM and then executed.

- SPL (short for Second Program Loader) is a rather small step-stone bootloader. It reads the Board-Configuration, detects and activates the DRAM and then loads the main bootloader - the U-Boot - and the Hardware Manager - the ATF - into DRAM and executes it.
- 3. The ATF (short for ARM trusted Firmware) is designed by ARM itself, as a hardware resource manager that runs on a higher execution level than the regular user software. It initializes itself and executes the main Bootloader. It is not OS specific, only from then on, the boot sequence differs.
- 4. The U-Boot is the main bootloader. It is used to load and execute the Linux kernel and the device tree. It is also used to install the Linux images and to configure the boot procedure.
- 5. The Linux kernel provides the Linux operating system including the device drivers. It will activate the peripherals and finally mounts the root filesystem.
- 6. The root filesystem contains the code for the init process and all the Userland software. The init process will finalize the boot process, for example it will start the background services, the GUI and probably the main application.

During the setup of the system users may notice that they are not installing an SPL or ATF Image but an N-Boot Image. The i.MX8M NBoot is an Image Container including for example the SPL and the ATF. This "Native-Boot" is not the same as the I.MX6 "NAND-Boot". But it still has similarities like being loaded before the U-Boot.

With the F&S Secure Boot package you are able to sign the following Images:

- N-Boot
- U-Boot
- Linux Kernel
- Linux Devicetree

#### Note:

F&S Elektronik Systeme tested the F&S Secure Boot Tool and the CST on a Fedora 27 machine. We do not test other linux distributions neither does the F&S Secure Boot Tool run under Windows.

### 1.2 Secure U-Boot

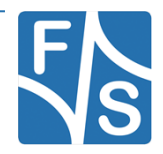

The secure U-Boot is available as a binary and in source code. You can find it in the release archive.

The U-Boot has implemented the authentication mechanism. Below is listed when an image will be authenticated.

- If the Secure Images are written with the "fsimage save" command, the images will be verified.
- If the boot command is executed the images will be verified.

### 1.2.1 Build Secure U-Boot

To build the Secure U-Boot change to extracted U-Boot folder

```
[fs-dev@localhost ~]$ cd u-boot-2020.04-fssecure-imx8m-
V<year>.<month>
```

After then setup the correct secure defconfig.

```
[fs-dev@localhost u-boot-2020.04-fssecure-imx8m-
V<year>.<month>]$ make fsimx<arch> secure boot defconfig
```

Now the correct defconfig is setup and we can build the U-Boot image.

[fs-dev@localhost u-boot-2020.04-fssecure-imx8m-V<year>.<month>]\$ make

The output image is called **u-boot.fs** 

#### Note:

F&S has implemented the verification process to U-Boot, but that doesn't mean the whole U-Boot is secure. The access e.g. to write the memory and registers are further granted. So the user has to check his requirements and setup the U-Boot by himself. We recommend preventing access to the U-Boot.

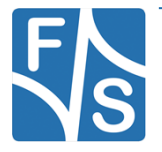

Introduction

### 1.3 Secure N-Boot

The secure N-Boot is available as a binary and in source code. You can find it in the release archive.

The Security Feature of the N-Boot are integrated into the SPL. The SPL will try to authenticate the following parts of the N-Boot.

- Board Configuration File
- D-RAM Settings
- D-RAM Timings
- ATF

Additionally it will try to verify the U-Boot.

### 1.3.1 Build Secure N-Boot

Building the Secure N-Boot yourself requires more steps than the secure U-Boot. Since the N-Boot is made of several Images. Most of these files are already part of the uboot repository. Some files, especially the firmware files need to be build by yourself.

### 1.3.1.1 Getting the DRAM Firmware

To get the DRAM Firmware, it must be downloaded from NXPs firmware release. For this open an Terminal and write

```
[fs-dev@localhost ~]$ wget
http://www.freescale.com/lgfiles/NMG/MAD/YOCTO/firmware-imx-
8.10.1.bin
```

This will download the firmware as an executable binary. First you need to change its permissions, then execute the file.

[fs-dev@localhost ~]\$ chmod 755 firmware-imx-8.10.1.bin

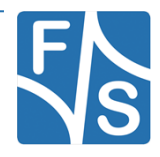

[fs-dev@localhost ~]\$./firmware-imx-8.10.1.bin

Now there is a directory with the same name, enter the following path and copy all files to the NXP-Firmware directory.

```
[fs-dev@localhost ~]$ cd firmware-imx-8.10.1/firmware/ddr/synopsys
[fs-dev@localhost synopsys]$ cp * <u-boot source>/board/F+S/NXP-
Firmware/
```

#### 1.3.1.2 Building the ATF

To build the ATF change to extracted ATF folder

[fs-dev@localhost ~]\$ cd atf-f+s-V<year>.<month>

And execute

```
[fs-dev@localhost atf-f+s-V<year>.<month>]$ make bl31 PLAT=<arch>
```

Where <arch> can be imx8mm, imx8mn or imx8mp.

The ATF Image will be under build/<arch>/release/bl31.bin. Copy it into your u-boot directory to board/F+S/NXP-Firmware/bl31-<arch>.bin.

Now go to the u-boot directory

[fs-dev@localhost ~]\$ cd u-boot-2018.03-fssecure-V<year>.<month>

After setup the correct secure defconfig if you did not do it already.

```
[fs-dev@localhost u-boot-2018.03-fssecure-V<year>.<month>]$ make
fsimx<arch>_secure_boot_defconfig
```

Now the correct defconfig is setup and we can build the N-Boot image.

```
[fs-dev@localhost u-boot-2018.03-fssecure-V<year>.<month>]$ make
nboot
```

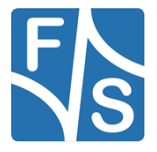

Introduction

### 1.4 Images with OP-TEE Support

To use op-tee the ATF needs to be recompiled. Change into its directory,

[fs-dev@localhost ~]\$ cd atf-f+s-V<year>.<month>

It is advised to clean the ATF source code before rebuilding it, since some changes may not be applied when rebuilding from an unclean source. For this write

[fs-dev@localhost atf-f+s-V<year>.<month>]\$ make distclean

And rebuild with

```
[fs-dev@localhost atf-f+s-V<year>.<month>] make bl31 PLAT=<arch> SPD=opteed
```

Copy the new bl31.bin like shown into chapter 1.3.1.2.

Now change into the op-tee directory.

[fs-dev@localhost ~]\$ cd op-tee-f+s-V<year>-<month>

There you build the optee binary with the command

[fs-dev@localhost op-tee-f+s-V<year>-<month>]\$ make PLAT=imx
PLATFORM\_FLAVOUR=<arch> DDR\_SIZE=0x<amount in hexadecimal>

Arch can be fsimx8mm, fsimx8mn and fsimx8mp. DDR\_SIZE can be omitted but is not advisable since the system relies on the DRAM size provided by op-tee.

Copy the resulting Image from op-tee-f+s-V<year>-<month>/out/arm-platimx/core/tee.bin to the u-boot to board/F+S/NXP-Firmware/tee-<arch>.bin. Where arch can be fsimx8mm, fsimx8mn and fsimx8mp.

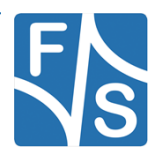

Now go into the U-Boot directory

[fs-dev@localhost ~]\$ cd u-boot-2018.03-fssecure-V<year>.<month>

After set the secure boot defconfig with op-tee support

[fs-dev@localhost u-boot-2018.03-fssecure-V<year>.<month>]\$ make fsimx<arch>\_secure\_boot\_optee\_defconfig

Now the correct defconfig is setup and we can build the U-Boot and N-Boot image. The get the Images with op-tee support.

[fs-dev@localhost u-boot-2018.03-fssecure-V<year>.<month>]\$ make

And build the N-Boot

```
[fs-dev@localhost u-boot-2018.03-fssecure-V<year>.<month>]$ make
nboot
```

And U-Boot

[fs-dev@localhost u-boot-2018.03-fssecure-V<year>.<month>]\$ make

Please make sure you installed both images before resetting the board.

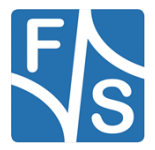

Secure Boot on F&S Boards

# 2 Secure Boot on F&S Boards

### 2.1 Configure your host computer

In order to configure your computer properly (in order to use F&S software) please refer to the *"Linux on F&S Boards"* guide provided by F&S Elektronik Systeme. After you have done this, continue with this guide.

It is crucial that you install the packages "GNU objcopy" version 2.15 or higher" and "OpenSSL" 1.10 or higher provided from Fedora standard repositories.

### 2.2 Get the tools and packages

First of all, download the F&S Secure Boot package from the F&S website and get the Code Signing Tool (CST) from NXPs website. The tested version of the CST is "**3.3.1**". We recommend you to use this version, older or newer versions may also work but are not tested.

### 2.3 Release Content

These tar archive is compressed with bzip2. So to see the files, you first have to unpack the archive.

tar xvf fs-secure-boot-fsimx<arch>-V<year>.<month>.tar.bz2

This will create a directory fs-secure-boot-<YEAR>.<MONTH> that contains all the files of the release, except the CST.

They often use a common naming scheme:

<package>-<YEAR>.<MONTH>.<extension>

With the following meaning:

<package>..... The name of the package (e.g. fs-secure-boot).
<year>.<month>.... The year and month of the release (e.g. 2019.02)
<extension>.... The extension of the package (e.g. .bin, .tar.bz2,
 etc.). Please note that some file types do not have
 an extension, for example the zImage file of the
 Linux kernel.

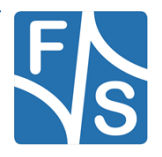

| Directory                                                           | Description                                                           |
|---------------------------------------------------------------------|-----------------------------------------------------------------------|
| 1                                                                   | Top Directory                                                         |
| Readme.txt                                                          | Release information                                                   |
| setup-fs-secure-boot.sh                                             | Script to unpack F&S Secure Boot source packages to a build directory |
| binaries/                                                           | Images to be used with the board directly                             |
| nboot-secure-fsimx8mm.fs                                            | Secure N-Boot for bootloader fsimx8mm                                 |
| nboot-secure-fsimx8mn.fs                                            | Secure N-Boot for bootloader fsimx8mn                                 |
| nboot-secure-fsimx8mp.fs                                            | Secure N-Boot for bootloader fsimx8mp                                 |
| u-boot-secure-fsimx8mm.fs                                           | Secure U-Boot Image for fsimx8mm.                                     |
| u-boot-secure-fsimx8mn.fs                                           | Secure U-Boot Image for fsimx8mn.                                     |
| u-boot-secure-fsimx8mp.fs                                           | Secure U-Boot Image for fsimx8mp.                                     |
| /sources                                                            | Configurations and sources                                            |
| u-boot-2018.03-fssecure-<br>V <year>.<month>.tar.bz2</month></year> | U-Boot secure source code                                             |
| fs-secure-boot-tool-<br>V <year>.<month>.tar.bz2</month></year>     | F&S Secure Boot Tool source code                                      |
| fs-atf-V <year>.<month>.tar.bz2</month></year>                      | Hardware manager, necessary for the N-Boot                            |
| fs-optee-os-V <year>.<month>.tar.bz2</month></year>                 | Op-tee code in case, op-tee has to be used                            |
| doc/                                                                | Documentation                                                         |
| FS_Secure_Boot_i.MX8M.pdf                                           | F&S Secure Boot document                                              |

The following table lists the files that you get after unpacking the release archive.

Table 1: Content of the created release directory

### 2.4 Install Content

The source code packages are located in the sources subdirectory of the release archive. We will assume that you want to create a separate build directory where you extract the source code and build all the software. The easiest way is to extract U-Boot and F&S Secure Boot Tool next to each other, so that the top directories of their source trees are siblings.

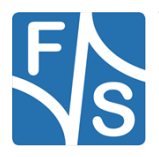

#### Secure Boot on F&S Boards

We have prepared a shell script called setup-fs-secure-boot that does this installation automatically. Just call it when you are in the top directory of the release and give the name of the build directory as argument.

```
cd <release-dir>
./setup-fs-secure-boot <build dir>
```

Add option --dry-run if you want to check first what this command will do. Then only a list of actions will be output but no actual changes will take place. For further information simply call

./setup-fs-secure-boot -help

### Note:

Option --dry-run was introduced in release fs-secure-boot-tool-2019.02. In older versions you also had to create the target build directory by hand before calling the script.

After you got both tools, make sure to export an environment variable called CST\_DIR. This variable is necessary because here you setup the path to the corresponding CST directory. Be sure that the path to the directory ends with a '*I*'.

```
[fs-dev@localhost ~]$ export CST_DIR=/home/fs-dev/release/
[fs-dev@localhost ~]$ echo $CST_DIR
/home/fs-dev/release/
```

### 2.5 Signable Images

F&S support different kind of images which can be signed or encrypted. Here is a list which images can be signed or encrypted:

- NBoot Image
  - o SPL
  - Board Configuration File
  - o ATF
  - o DRAM-Firmware
  - o DRAM-Timings
- U-Boot

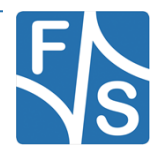

Secure Boot on F&S Boards

- Linux Kernel
- Linux Devicetree

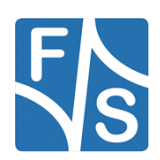

F&S Secure Boot Tool usage

# 3 F&S Secure Boot Tool usage

In this chapter the general usage of the F&S Secure Boot Tool is illustrated.

### 3.1 Creating Certificates

First of all we need to open a terminal (preferably bash). After the terminal started navigate to the F&S Secure Boot Tool directory using the "cd" command.

cd "path\_to\_fs-secure-boot-tool-V<year>.<month>"

When you entered the directory, execute the "generate.sh" script.

./generate.sh

Press 'c' and 'return' in order to create the certificates. After that, you have to enter a serial number and a passphrase. Use the recommended setting for the certificates:

- create a new CA (certificate authority) key
- key length in bits for PKI tree is 2048
- PKI (Public Key Infrastructure) tree duration is 5 years (doesn't matter if it expires)
- SRKs (Super Root Keys) are generated as CA keys

### Creating certificates:

```
[fs-dev@localhost fs-secure-boot-tool-V<year>.<month>]$
./generate.sh
Do you want to create certificates, create jtag response key, sign
an image or encrypt an image (c/j/s/e)?
Note: When an image is encrypted it's also signed!
c
Please enter a serial number (8 digits!):12345678
Please enter a passphrase (no blanks!):FS_Elektronik
```

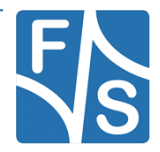

#### Note:

These are sample inputs, you want to use your own specifications.

Creating the SRKs (super root keys) as CA (certificate authority) certificates is recommended. Not all NXP CPUs including HAB (high assurance boot) support SRKs as non CA certificates. Furthermore using a different key length isn't recommended. NBoot doesn't support a greater value yet.

Also the Elliptic Curve Cryptography and fast authentication tree isn't tested yet.

After this, the "hab4\_pki\_tree.sh" script developed by NXP is called. Please refer to the "*CST\_UG.pdf*" for more information about this script and about the signing/encryption process. Below is an example configuration.

This script is a part of the Code signing tools for Freescale's High Assurance Boot. It generates a basic PKI tree. The PKI tree consists of one or more Super Root Keys (SRK), with each SRK having two subordinate keys: + a Command Sequence File (CSF) key + Image key. Additional keys can be added to the PKI tree but a separate script is available for this. This this script assumes openssl is installed on your system and is included in your search path. Finally, the private keys generated are password protectedwith the password provided by the file key pass.txt. The format of the file is the password repeated twice: my password my password All private keys in the PKI tree are in PKCS #8 format will be protected by the same password. Do you want to use an existing CA key (y/n)?: n Do you want to use Elliptic Curve Cryptography (y/n)?: n Enter key length in bits for PKI tree: 2048 Enter PKI tree duration (years): 5 How many Super Root Keys should be generated? 4

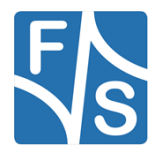

F&S Secure Boot Tool usage

```
Do you want the SRK certificates to have the CA flag set? (y/n)?:
У
+ Generating CA key and certificate +
+ Generating SRK key and certificate 1 +
+ Generating CSF key and certificate 1 +
+ Generating IMG key and certificate 1 +
+ Generating SRK key and certificate 2 +
+ Generating CSF key and certificate 2 +
```

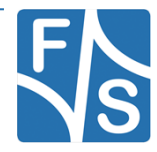

```
+ Generating IMG key and certificate 2 +
+ Generating SRK key and certificate 3 +
+ Generating CSF key and certificate 3 +
+ Generating IMG key and certificate 3 +
+ Generating SRK key and certificate 4 +
+ Generating CSF key and certificate 4 +
+ Generating IMG key and certificate 4 +
Certificate(s) sucessfully created
```

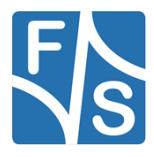

F&S Secure Boot Tool usage

checksum is: 4278 srkhash.txt is ready!

After the certificates are generated, the F&S Secure Boot Tool outputs a text file called srkhash.txt. This file contains a checksum and the hash value (which are meant to be burned into the fuses).

#### Note:

You can only once create certificates. If you have done something wrong delete the CST and unpack it again.

When you want to use several keys for different products then you have to create several CST folder to handle the keys.

### 3.2 Signing an image

Again, execute the "generate.sh" script. After that press 's', 'return' and 'd', 'enter'. You will be greeted with an enumeration of CPU architectures. Select the architecture that suits your board by entering the number it is in the list and confirm by pressing 'enter'.

```
[fs-dev@localhost fs-secure-boot-tool-V<year>.<month>]$
./generate.sh
Enter image path (absolute path!)
/home/fs-dev/u-boot.bin
Do you want to create certificates, create jtag response key, sign
an image or encrypt an image (c/j/s/e)?
Note: When an image is encrypted it's also signed!
s
Do you want to use the default or custom settings (d/c)?
d
1) FSIMX6SDQ 3) FSIMX6UL 5) FSVYBRID
2) FSIMX6SX 4) FSIMX6ULL 6) FSIMX8MM
#? 6
```

Now you need to return the path (**absolute path!**) to the image you want to sign and press 'enter'.

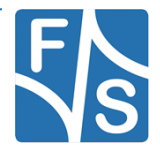

Now the signed image (in this example the signed U-Boot "nboot\_8mm\_signed.fs") is created and is placed in the subdirectory bin/ of your current directory.

| [fs-dev@localhost fs-secure-boot-tool-V <year>.<month>]\$ ls</month></year> |                          |               |  |
|-----------------------------------------------------------------------------|--------------------------|---------------|--|
| bin/                                                                        | encryptImage.sh*         | README.txt    |  |
| boot_raw                                                                    | generate.sh*             | release/      |  |
| boot_raw_edited                                                             | History-F+S-UserTool.txt | signImage.sh* |  |
| createCertificates.sh*                                                      | jtag.sh*                 | srkhash.txt   |  |
| cst-3.2.0.tgz                                                               | makeAction.sh*           |               |  |

Repeat this with all images (except the root file system).

### 3.3 Using custom settings

### **Creating certificates**

Since we at F&S Elektronik Systeme can't distribute the CST (developed from NXP) we can't feature default settings for the certification generation. But we highly recommend using the following settings:

- create a new CA (certificate authority) key
- key length in bits for PKI tree is 2048
- PKI (public key infrastructure) tree duration is 5 years (doesn't matter if it expires)
- SRKs (super root keys) are generated as CA keys

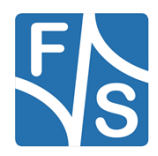

#### F&S Secure Boot Tool usage

#### Note:

Creating the SRKs as CA certificates is recommended. Not all NXP CPUs including HAB support SRKs as non CA certificates. Furthermore using a different key length isn't recommended. NBoot doesn't support a greater value yet. Furthermore NBoot doesn't support keys larger than 2048 yet.

### Signing an image

The steps are fairly the same as when you use the default settings. The only thing that changes is that enter an output name and the load address (in hexadecimal).

#### Note:

Custom Settings do not work for the I.MX8M NBoot.

#### Note:

The load address is entered without the leading '0x'.

```
[fs-dev@localhost fs-secure-boot-tool-V<year>.<month>]$
./generate.sh
Do you want to create certificates, create jtag response key, sign
an image or encrypt an image (c/j/s/e)?
Note: When an image is encrypted it's also signed!
е
Do you want to use the default or custom settings (d/c)?
С
Enter output name:
my output binary.bin
Enter Loadaddress (Hex):
Note: Type your Loadaddress without 0x at the beginning!
10800000
1) FSIMX6SDO
2) FSIMX6SX
3) FSIMX6UL
4) FSIMX6ULL
5) FSVYBRID
#? 1
```

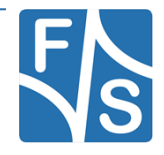

Enter image path (absolute path!) /home/fs-dev/u-boot.bin

Signed image (my\_output\_binary.bin) successfully generated.

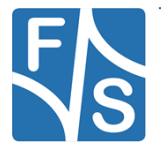

F&S Secure Boot Tool usage

### 3.4 Advanced F&S Secure Boot Tool usage

Instead of calling "genereate.sh", you can call "makeAction.sh" and give this script the transfer parameters.

### Available parameters:

| output        | output name                                      |
|---------------|--------------------------------------------------|
| cpu           | CPU architecture                                 |
| action        | create certificates, sign image or encrypt image |
| image-path    | absolute image path                              |
| key-length    | key length in bits                               |
| master-key    | master key otpmk                                 |
| jtag-resp-key | jtag responsible key                             |
|               |                                                  |

### --output=...

Any string can be entered as an output name.

#### --cpu=...

Possible parameters:

| 1 | FSIMX6SDQ |
|---|-----------|
| 2 | FSIMX6SX  |
| 3 | FSIMX6UL  |
| 4 | FSIMX6ULL |
| 5 | FSVYBRID  |
| 6 | FSIMX8MM  |
|   |           |

--action=...

Possible parameters:

| C           | create            |
|-------------|-------------------|
| S           | sign              |
| e           | encrypt           |
| j           | JTAG response key |
| imaga path= |                   |

--image-path=...

Absolute path to the image

--key-length=...

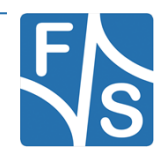

Possible parameters:

| 128                  | .128 bit key                                 |
|----------------------|----------------------------------------------|
| 192                  | .192 bit key                                 |
| 256                  | .256 bit key                                 |
| master-key=          |                                              |
| Possible parameters: |                                              |
| 0                    | .master key is otpmk                         |
| jtag-resp-key=       |                                              |
| Possible parameters: |                                              |
| hex-value            | .jtag responsible key 7 Bytes, Little-Endian |

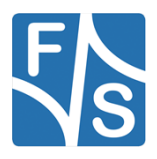

Setting up a new board

# 4 Setting up a new board

### 4.1 **Preconditions**

You read the documentation *"Linux on F&S Boards"*, installed all the necessary packages and set up a tftp service. Furthermore you downloaded the Code Signing Tool from NXP.com and the F&S Secure Boot Tool from F&S Elektronik Systeme. It should be mentioned that you also need the N- and U-Boot with security features.

### 4.2 Install secure images

The first step is to install the secure images, which corresponds to the architecture which you are using.

- n-boot-secure-<arch>.fs
- u-boot-secure-<arch>.fs

To install these images on your board please take a look to the document "Linux on F&S Boards". You can find this document on our homepage.

Note:

You should both Images at the same time. Both the U-Boot and the N-Boot may not work as expected if the Board is reset while only one of them has been saved into flash.

### 4.3 Install signed Images

First you have to install Images with Secure Boot features as explained in chapter 4.2. A regular N-Boot and U-Boot will not work.

- 1. Execute the F&S Secure Boot Tool and sign a secure N-Boot and U-Boot image.
- 2. Transfer the images to the board and save it to flash.
- 3. Reset the board
- 4. After that check if any HAB event occurs, by writing "hab\_status" in U-Boot.

If you see no hab Events you can continue to chapter 4.4, if you see hab events you should not continue until you found the problem, else you could damage your board.

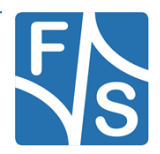

### 4.4 Burn SRK Hash

#### Note:

When you burn the hash value to the fuses be very careful, since this value can't be changed. A wrong value means that the board won't boot anymore when it's closed.

In order to burn the SRK hash value into the fuses, you first need to enter the Secure U-Boot. Now you must enter the hash value. This is simply done by substituting the values below with those of your "srkhash.txt". First you need to format the values with a "hexdump" like it is shown below. The "srkhash.txt" is located under the "crts/" directory of your code signing tool.

```
[fs-dev@localhost fs-secure-boot-tool-V<year>.<month>]$ hexdump -e '/4 "0x"' -e '/4 "%X""\n"' < SRK_1_2_3_4_fuse.bin
```

Now you need to input each of the values carefully into their fuse individually.

```
# fuse prog -y 6 0 0x12e61558
# fuse prog -y 6 1 0xd4023941
# fuse prog -y 6 2 0xf69b56a7
# fuse prog -y 6 3 0x3457b2b4
# fuse prog -y 7 0 0xe86dad80
# fuse prog -y 7 1 0xe755cc48
# fuse prog -y 7 3 0x3655f33c
```

### 4.5 Enable Secure Boot

Now that the hash is burned into the device it is ready to be closed. To do this another fuse needs to be burned.

# fuse prog 1 3 0x02000000

Reset the Board and wait a few seconds.

Note:

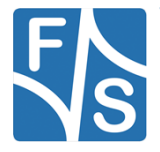

#### Setting up a new board

If you don't see anything there was something wrong and the image cannot be verified. So the board is now broken. If the Hash was burned into the fuses correctly, it may be possible to recover the Board with a manufacturer tool and correctly signed Image.

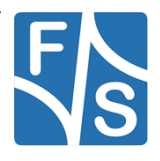

# **5** Flowcharts

### 5.1 Create certificates and burn SRK hash

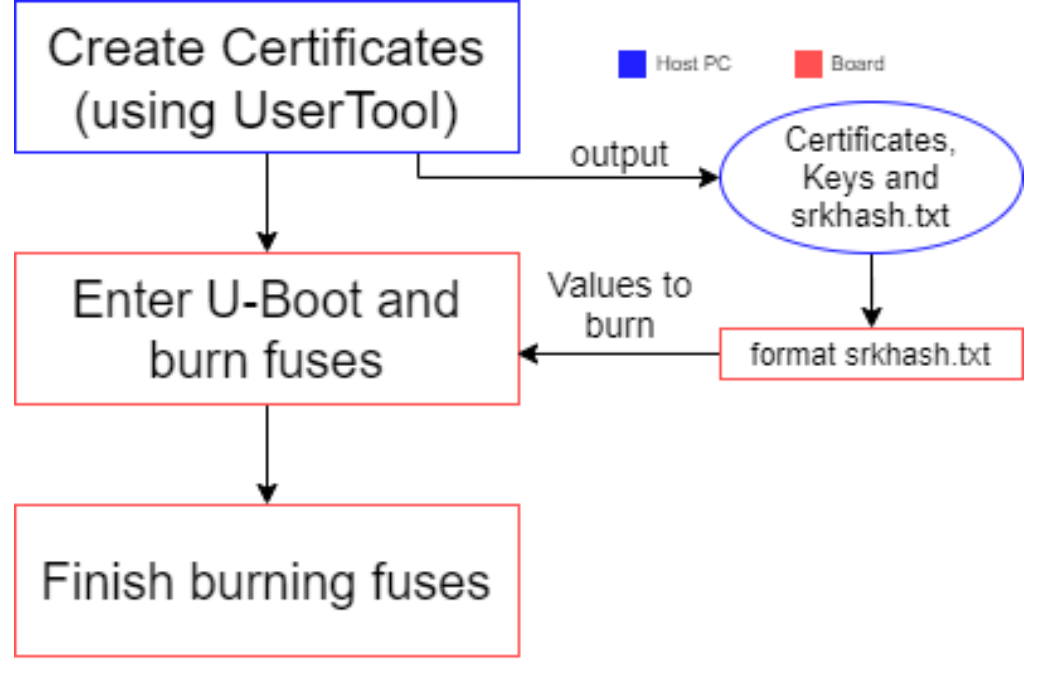

Figure 2: Creating certificates and blow fuses (new board)

### Note:

You have to create your certificates only once! Furthermore you have to blow the fuses on every board!

### 5.2 Sign an image

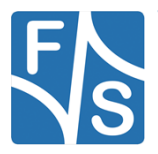

### Flowcharts

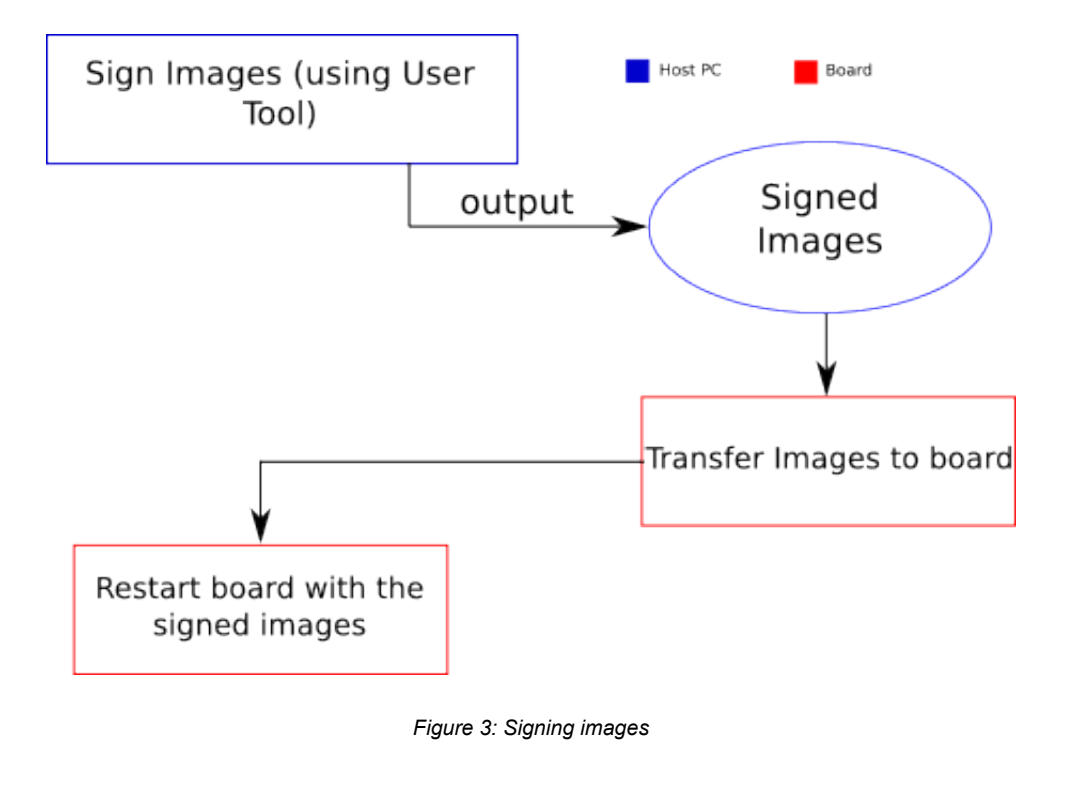

### Note:

You have to sign your images only once.

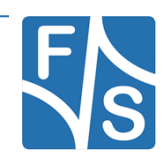

# **List of Figures**

| Figure 1: Boot sequence                                    | 1  |
|------------------------------------------------------------|----|
| Figure 2: Creating certificates and blow fuses (new board) | 25 |
| Figure 3: Signing images                                   | 26 |

# **List of Tables**

| Table 1: Content of the | created release director | νς |
|-------------------------|--------------------------|----|
|                         |                          | ,  |

# Listings

# **Important Notice**

The information in this publication has been carefully checked and is believed to be entirely accurate at the time of publication. F&S Elektronik Systeme assumes no responsibility, however, for possible errors or omissions, or for any consequences resulting from the use of the information contained in this documentation.

F&S Elektronik Systeme reserves the right to make changes in its products or product specifications or product documentation with the intent to improve function or design at any time and without notice and is not required to update this documentation to reflect such changes.

F&S Elektronik Systeme makes no warranty or guarantee regarding the suitability of its products for any particular purpose, nor does F&S Elektronik Systeme assume any liability arising out of the documentation or use of any product and specifically disclaims any and all liability, including without limitation any consequential or incidental damages.

Products are not designed, intended, or authorised for use as components in systems intended for applications intended to support or sustain life, or for any other application in which the failure of the product from F&S Elektronik Systeme could create a situation where personal injury or death may occur. Should the Buyer purchase or use a F&S Elektronik Systeme product for any such unintended or unauthorised application, the Buyer shall indemnify and hold F&S Elektronik Systeme and its officers, employees, subsidiaries, affiliates, and distributors harmless against all claims, costs, damages, expenses, and reasonable attorney fees arising out of, either directly or indirectly, any claim of personal injury or death that may be associated with such unintended or unauthorised use, even if such claim alleges that F&S Elektronik Systeme was negligent regarding the design or manufacture of said product.

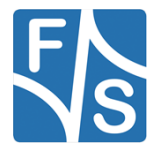

Flowcharts

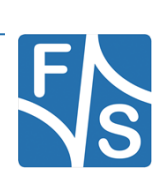